# Содержание

| 9 Управление рекламными кампаниями |  |  |
|------------------------------------|--|--|
|------------------------------------|--|--|

# 9 Управление рекламными кампаниями

Для перехода в раздел откройте меню "Управление услугами" и нажмите "Управление рекламой".

| УПРАВЛЕНИЕ DPI •   | 📽 УПРАВЛЕНИЕ УСЛУГАМИ - | 🖸 ООЕ АНАЛИТИКА 🗸 |
|--------------------|-------------------------|-------------------|
| ПРАВЛЕНИЕ УСЛУГАМИ | 総 АБОНЕНТЫ И УСЛУГИ     |                   |
|                    | 📽 УСЛУГИ                |                   |
| Профили и кампании | \$ ТАРИФНЫЕ ПЛАНЫ       |                   |
| + 📼                | 🕨 🕵 УПРАВЛЕНИЕ РЕКЛАМОЙ |                   |

Раздел выглядит как на картинке ниже.

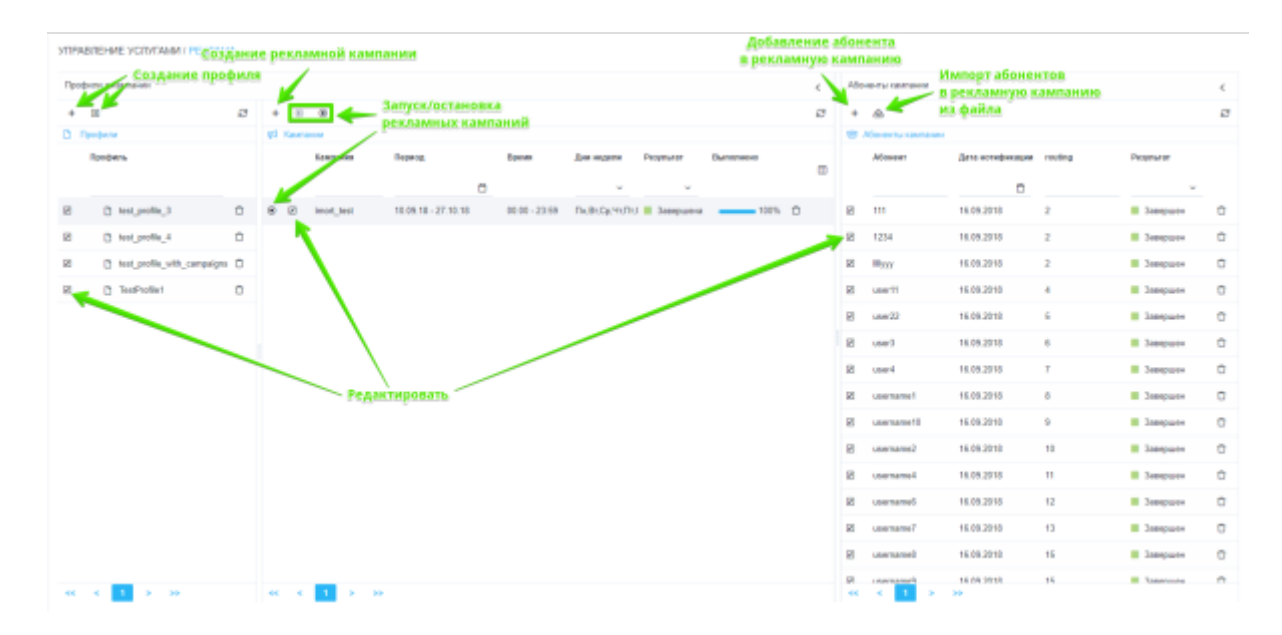

#### Профили рекламных кампаний

Здесь Вы можете создавать профили для объединения нескольких рекламных кампаний, а также редактировать и удалять их. Форма создания/редактирования профиля для рекламных кампаний представлена на рисунке ниже.

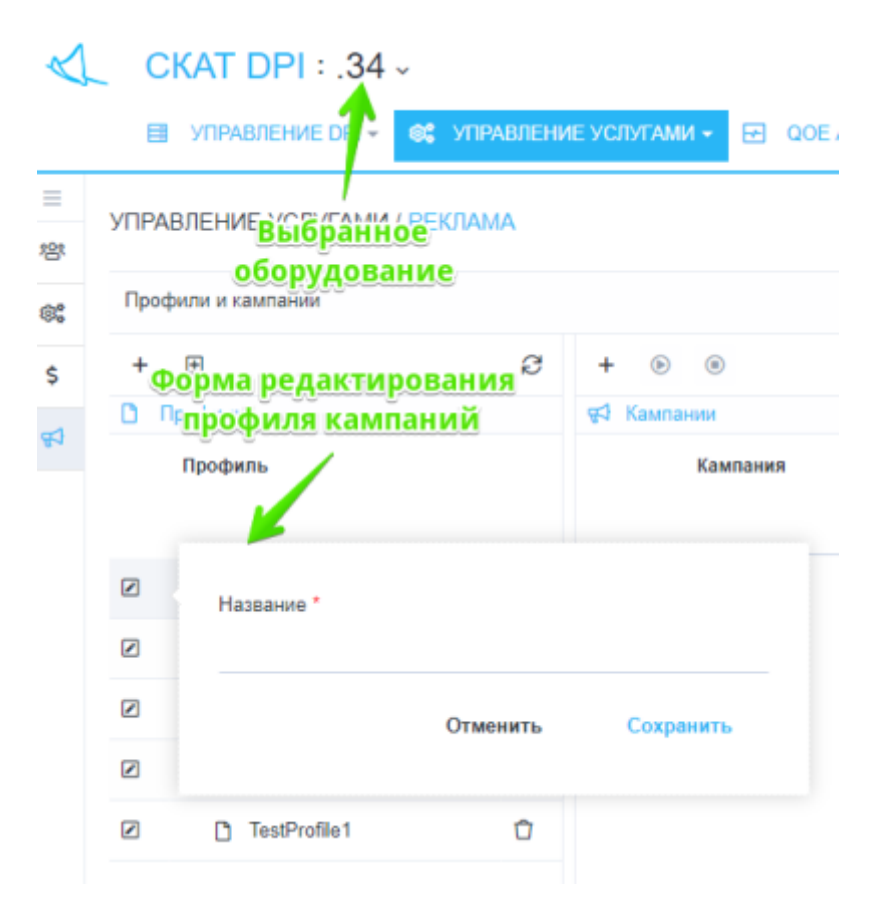

Вы можете управлять рекламными кампаниями только для одного выбранного оборудования.

## Рекламные кампании

Здесь Вы можете создавать рекламные кампании для выбранного Вами профиля рекламных кампаний. А также редактировать, удалять, запускать и останавливать созданные ранне рекламные кампании.

Форма создания/редактирования рекламной кампании представлена на рисунке ниже.

| Настройки кампани       | и                |   | Данные кампан | ым            |              |   |
|-------------------------|------------------|---|---------------|---------------|--------------|---|
| Название *              |                  |   | +             |               |              |   |
| est_campaign            |                  |   | Наименование  | Тип параметра | По умолчанию |   |
| )тветственный           |                  |   | param1        | Строка        | value1       | 1 |
| трогий С.С.             |                  | ř | naram2        | Строка        | Cauley       |   |
| ериод кампании *        |                  |   | parame        | orpona        | 10002        |   |
| 7.07.2018 - 30.09.201   | 8                | Ö |               |               |              |   |
| ремя с "                | Время по *       |   |               |               |              |   |
| 0:00                    | ③ 22:55          | 0 |               |               |              |   |
| ни недели "             |                  |   |               |               |              |   |
| ін, Вт. Ср. Чт. Пт. Сб. | Bc               | ~ |               |               |              |   |
| IRL перенаправления     | e.               |   |               |               |              |   |
| ttps://an.yandex.ru?pa  | iram=1           |   |               |               |              |   |
| остояние кампании       |                  |   |               |               |              |   |
| (ампания остановлен     | а (по умолчанию) | ~ |               |               |              |   |
|                         |                  |   |               |               |              |   |
|                         |                  |   | Отмени        | ТЬ            | Сохранить    |   |

Форма позволяет ввести следующие параметры:

- Название кампании
- Пользователя, ответственного за кампанию
- Период проведения кампании
- Суточное время проведения кампании
- Дни недели проведения кампании
- URL перенаправления
- Состояние кампании (По умлочанию остановлена. Для того, чтобы запустить кампанию нужно в форме выбрать вариант "Запущена" либо воспользоваться кнопками запуска/остановки, отмеченными на рисунке "Раздел")
- Данные кампании (параметры кампании), используемые для генерации URL-а перенаправления для абонентов, добавленных в кампанию

## Абоненты рекламных кампаний

Здесь Вы можете управлять списком абонентов и установленных для них параметров кампании(если они были добавлены при создании/редактировании рекламной кампании) для выбранной рекламной кампании.

### Добавление/редактирование абонента в рекламной кампании

Форма редактирования абонента рекламной кампании представлена на рисунке ниже.

| Абонент |          |           |
|---------|----------|-----------|
| 1234    |          |           |
| param1  |          |           |
| param2  |          |           |
|         |          |           |
|         | Отменить | Сохранить |

Форма позволяет ввести следующие параметры:

- Абонент имя учетной записи(login) или IP абонента
- Значения параметров рекламной кампании для этого абонента(если они были добавлены при создании/редактировании рекламной кампании). В случае, если Вы оставите эти поля пустыми, то будут установлены значения по умолчанию, указанные при создании/редактировании рекламной кампании.

#### Импорт абонентов в рекламную кампанию из файла

Форма импорта абонентов в рекламную кампанию из файла представлена на рисунке ниже.

| Перетац    | К СКЛА            | Абененты кампания     | из файла                            | <             |
|------------|-------------------|-----------------------|-------------------------------------|---------------|
| ф.         | йл 8              | + &                   |                                     | e             |
| eoymutar E | 4                 | Нажмите, чтобы загруз | ять или перетаците файл             |               |
| Астивна    | Абонент           | рагатті (Строка)      | <ul> <li>param2 (Ctposa)</li> </ul> |               |
| Активна    |                   |                       |                                     |               |
|            | usemane1          | 1                     | 16                                  | 0             |
|            | usemame2          | 2                     | 15                                  | Û             |
|            | usemame3          | 3                     | 14                                  | Ċ             |
| Данные     | usemame4          | 4                     | 13                                  | Ċ             |
| из файла   | usemame5          | 5                     | 12                                  | Û             |
|            | usemame6          | 6                     | 11                                  | Ċ.            |
|            | usemame7          | 7                     | 10                                  | Û             |
|            | usemame8          | 8                     | 9                                   | 0             |
|            | 100000 0000       | ٥                     |                                     | <u>^</u>      |
| Reserve    | л Получить шаблон |                       | Отменить<br>Нажмите чтобы           | Импортировать |
| Ехсеl-файл | для импорта       | E usenanez 10.03.20   | импортровать                        |               |

Перед тем, как импортировать абонентов и их данные в кампанию рекомендуется скачать шаблонный Excel-файл для данной кампании(кнопка для скачивание оказана на рисунке) для того, чтобы убедиться, что:

• Первый столбец таблицы - имя учетной записи(login) или IP абонента

• Имена параметров рекламной кампании в файле соответствуют тем, что указаны в кампании